# Online Claims Reporting and Assignment

Reporting claims for the following products can be done quickly and easily online, 24/7/365, at www.ciuins.com:

- Condominium Association Package
- Homeowners Association Package
- Condo DIC Wrap
- Commercial Umbrella

- Environmental Impairment Liability
- Mold & Sewer Backup
- Cyber Liability
- Legal Defense Gap

Claims Reporting Step-by-Step Process Viewing Claims Assignment on a Previously Filed Claim

### Claims Reporting Step-by-Step Process

Log in to www.ciuins.com using your userid & password. Your userid is your email address. If you have forgotten your password, you can click the **Forgot your password?** link to reset it.

Page 1

See page #

1 5

If you do not have a login, click **REQUEST A LOGIN** to find out who your agency administrator is. That person can give you access to our website immediately.

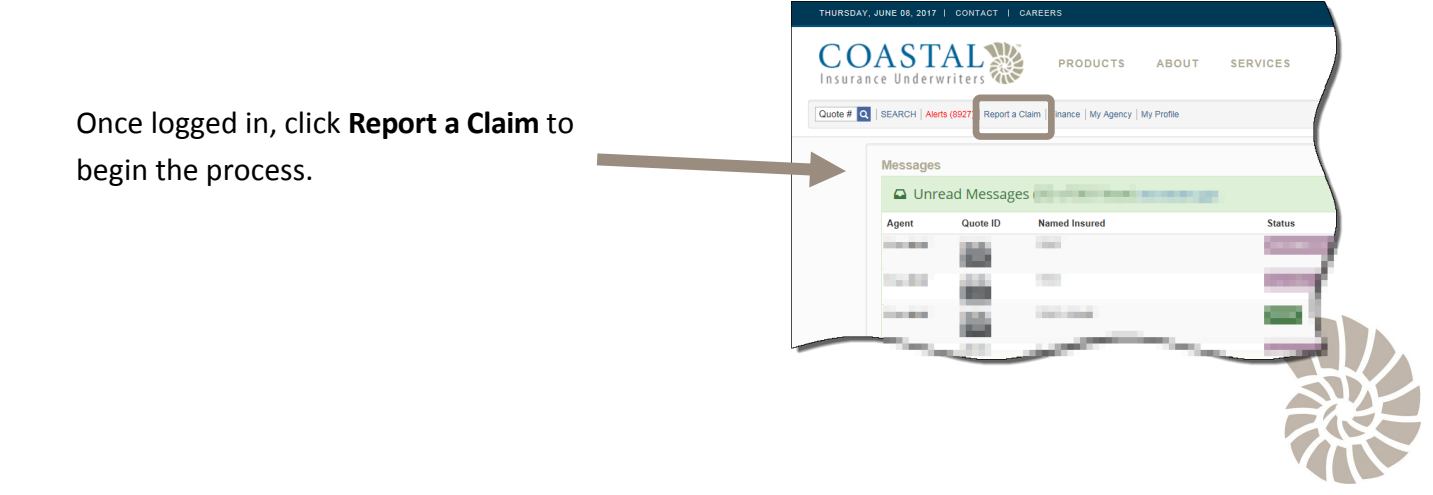

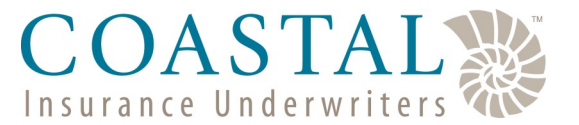

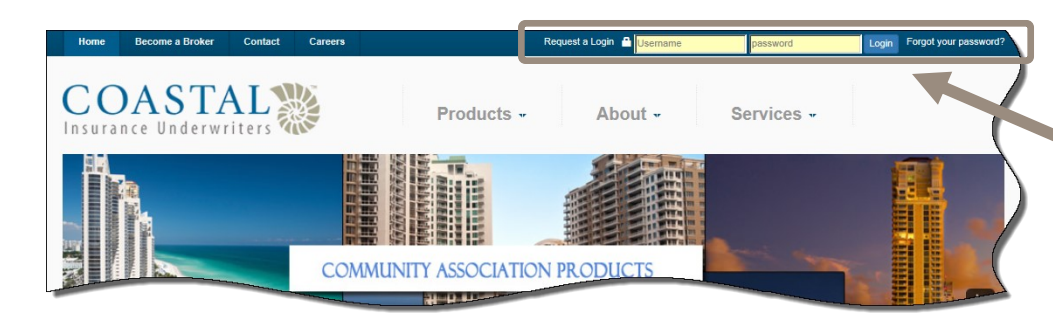

# **Online Claims Reporting** and Assignment

| NAVIGATION MENU   CONTACT   CAREERS                                                                                                    |                                                                                                    |
|----------------------------------------------------------------------------------------------------|----------------------------------------------------------------------------------------------------|
| Quote # Q         SEARCH         Alerts (8927)         Report a Claim         Finance         My Agency         My Profile                                       | Search for the policy either using the policy number or the insured's name.                                                                                                    |
| Report a New Claim         Please provide the Policy Number or the Named Insured for the Claim:         Policy Number:         OR Insured Name:         Q Search | If you are using the name search, less is<br>better. As with most search functions,<br>enter just one or two main parts of the<br>insured's name to have the best results.                                                                                                    |
|                                                                                                    | If searching by policy number, you will<br>have the best luck using the policy prefix<br>followed by the first 6 numbers.                                                                                                    |
| From the <i>Search Results</i> screen, click the <b>Report</b><br>Claim button that corresponds to the correct<br>policy term.                                   | Report a New Claim           Plesse provide the Policy Number of the Named Insured for the Claim:           Policy Number:         CUCAP000133           OR:         Insured Name:           Castarch         Search           Search Results         Search Results           Search Assoc Package         20594           Castarch         20594           Search Assoc Package         20594           Castarch         20594           Scharb of Package         20594           Castarch Assoc Package         20594           Scharb of Package         20594           Scharb of Package |
|                                                                                                    | Review the policy information to make<br>sure it is correct (e.g. that you have<br>selected the correct policy term).<br>Enter the <i>Date of Loss</i> and click <b>Next</b> .                                                                                                    |
| Click in the <i>Line of Business</i> box to show<br>the drop down options (based on the<br>policy chosen).<br>Choose the correct line of business and            | Report a New Claim         Date of Loss       Line of Business       Agent Info       Policyholder Info       Loss info       Summary         Name Insuried       SAMPLE ASSOCIATION. INC.       Policyholder Info       Date of Loss 6/1/2017         Line of Business.       SELECT LINE OF BUSINESS FOR CLAIM       Previous                                                                                                    |

then click Next.

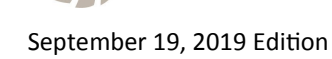

Previous Next

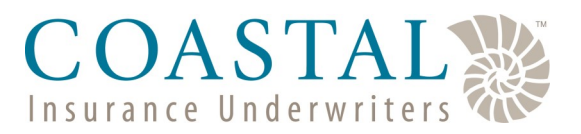

ising the policy ne.

# Online Claims Reporting and Assignment

## COASTAL Insurance Underwriters

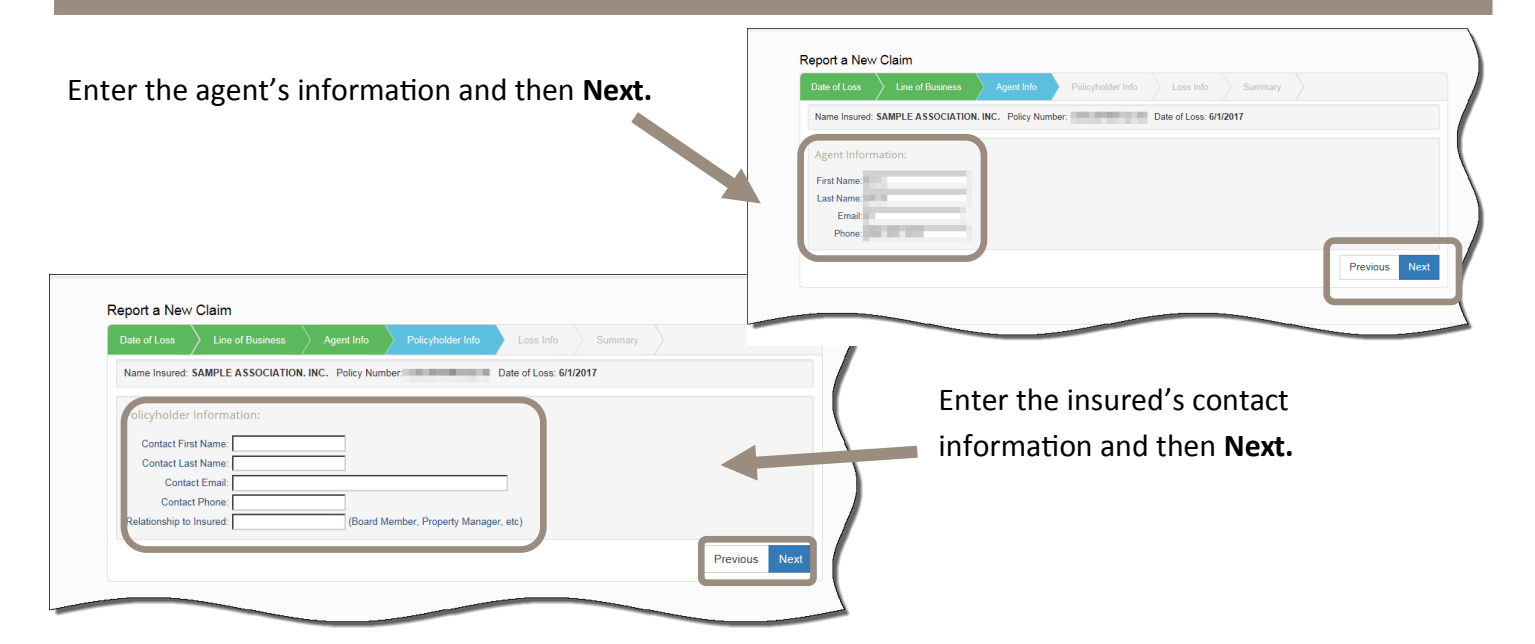

Enter a brief description of the loss (you can copy/ paste the description of loss from your Acord Loss Notice if desired). *Please note—this information will pull through to the loss runs.* 

At a minimum, you must attach an Acord Loss notice to the claim but you can also attach any other supporting documentation that you may have.

Click Attach Acord File to Claim Report to begin.

| choose the to opioad  |                                                                                                    |                                      |               |
|-----------------------|----------------------------------------------------------------------------------------------------|--------------------------------------|---------------|
| 🗸 🕞 🗸 Libraries 🗸     | Documents 👻                                                                                                    | <ul> <li>Search Documents</li> </ul> | 2             |
| Organize 🔻 New folder |                                                                                                    | 80                                   | - 🔳 🔞         |
| (A                    | Documents library<br>Includes: 2 locations                                                                                                    | Arrange by:                          | Folder 🔻      |
| Libraries             | Name 🔶                                                                                                    |                                      | Date modifie  |
| Documents             | and the second second se |                                      |               |
| J Music               | the same second and the same second second se |                                      |               |
| E Pictures            | the second second second second second second second second second second second second second second second s                                                                                                    |                                      |               |
| 🛃 Videos              |                                                                                                    |                                      |               |
| 100                   | 🔁 Test document.pdf                                                                                                    |                                      | 9/9/2013 9:20 |
|                       |                                                                                                    |                                      |               |
|                       | Contractor and an                                                                                                    |                                      | -             |
|                       |                                                                                                    |                                      |               |
|                       |                                                                                                    |                                      | •             |
| File <u>n</u> am      | Test document.pdf                                                                                                    | All Files (*.*)                      | •             |
| _                     |                                                                                                    | Open                                 | Cancel        |

Navigate to where you have the Acord Loss Notice saved on your computer and then click **Open**.

Repeat, if needed, using the **Attach Other Files to Claim Report** button for any supporting documents.

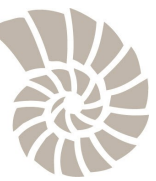

# Online Claims Reporting and Assignment

### COASTAL Insurance Underwriters

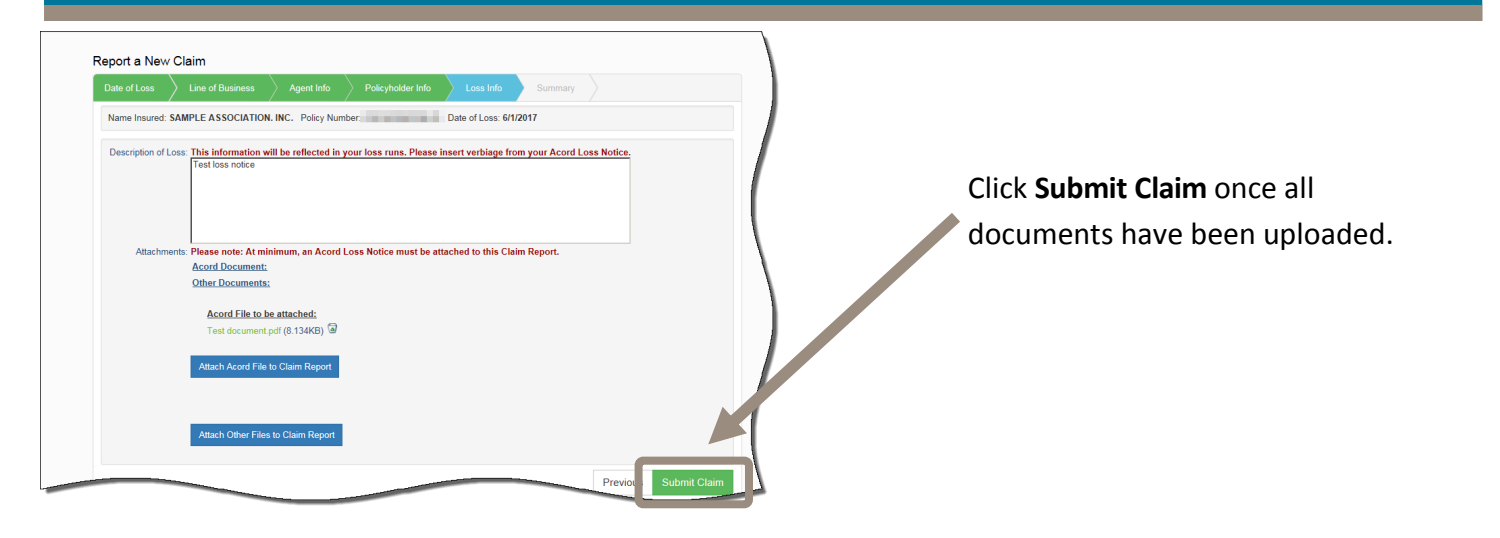

The claim has now been submitted to Coastal for review. If needed, you can click the **View Confirmation of Claim Reported** button to view a summary of the claim details entered (in a PDF file). However, you will receive an email with the Confirmation of Claim document attached.

| ▲ View Confirmation Of Claim Reported                              |                                                                                                    |                                                                             |                                                      |                                             |                                         |                                                                  |
|--------------------------------------------------------------------|----------------------------------------------------------------------------------------------------|-----------------------------------------------------------------------------|------------------------------------------------------|---------------------------------------------|-----------------------------------------|------------------------------------------------------------------|
| Date of Loss                                                       | Line of Business                                                                                              | Agent Info                                                                  | Policyholder Info                                    | Loss Info                                   | Summary                                 |                                                                  |
| Name Insured                                                       | SAMPLE ASSOCIATIO                                                                                             | ON. INC. Policy Nur                                                         | mber                                                 | Date of Loss: 6/1/                          | 2017                                    |                                                                  |
|                                                                    |                                                                                                    |                                                                             |                                                      |                                             |                                         |                                                                  |
| Thank you for<br>Jpon review to<br>adjuster, who<br>attempt contac | submitting the claims no<br>ensure all the necessar<br>will contact the insured<br>at with the insured within | otice.<br>ry details have bee<br>directly. The length<br>ı 2 business days. | on received, the claim v<br>h of this process varies | vill then be submitte<br>by carrier, howeve | d to the carrier.<br>r typically the ac | The carrier will assign a claims<br>ljuster will be assigned and |

The carrier will assign a claims adjuster, who will contact the insured directly. The length of this process varies by carrier, however, typically the adjuster will be assigned and attempt contact with the insured within 2 business days.

We will update the claim online with the carrier's claim assignment information. You will receive an email that the claim has been updated with the applicable assignment information, and there will be a link for you to view. You can update your file with this claims assignment detail.

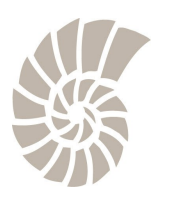

# Online Claims Reporting and Assignment

### COASTAL Insurance Underwriters

### Viewing Claims Assignment on a Previously Filed Claim

From the *Search* screen, search for the policy using either the insured's name, policy number or claim number.

| Ouote / Policy Se       | arch                     |                         |  |
|-------------------------|--------------------------|-------------------------|--|
| Program: SELECT PROGRAM | Insured Name:            |                         |  |
| Product Type:           | Effective Date between:  | and                     |  |
| Status:                 | Expiration Date between: | and                     |  |
| Quote #:                | Create Date between:     | and                     |  |
| Policy #: CIUCAF        | × City Name:             | State: SELECT STATE     |  |
| Claim #:                |                          |                         |  |
|                         | Unread<br>Notes:         | Expires In Next:        |  |
| Q Search                | Pending Bind Requests:   | Missing Req'd Docs: 🔲 🌲 |  |

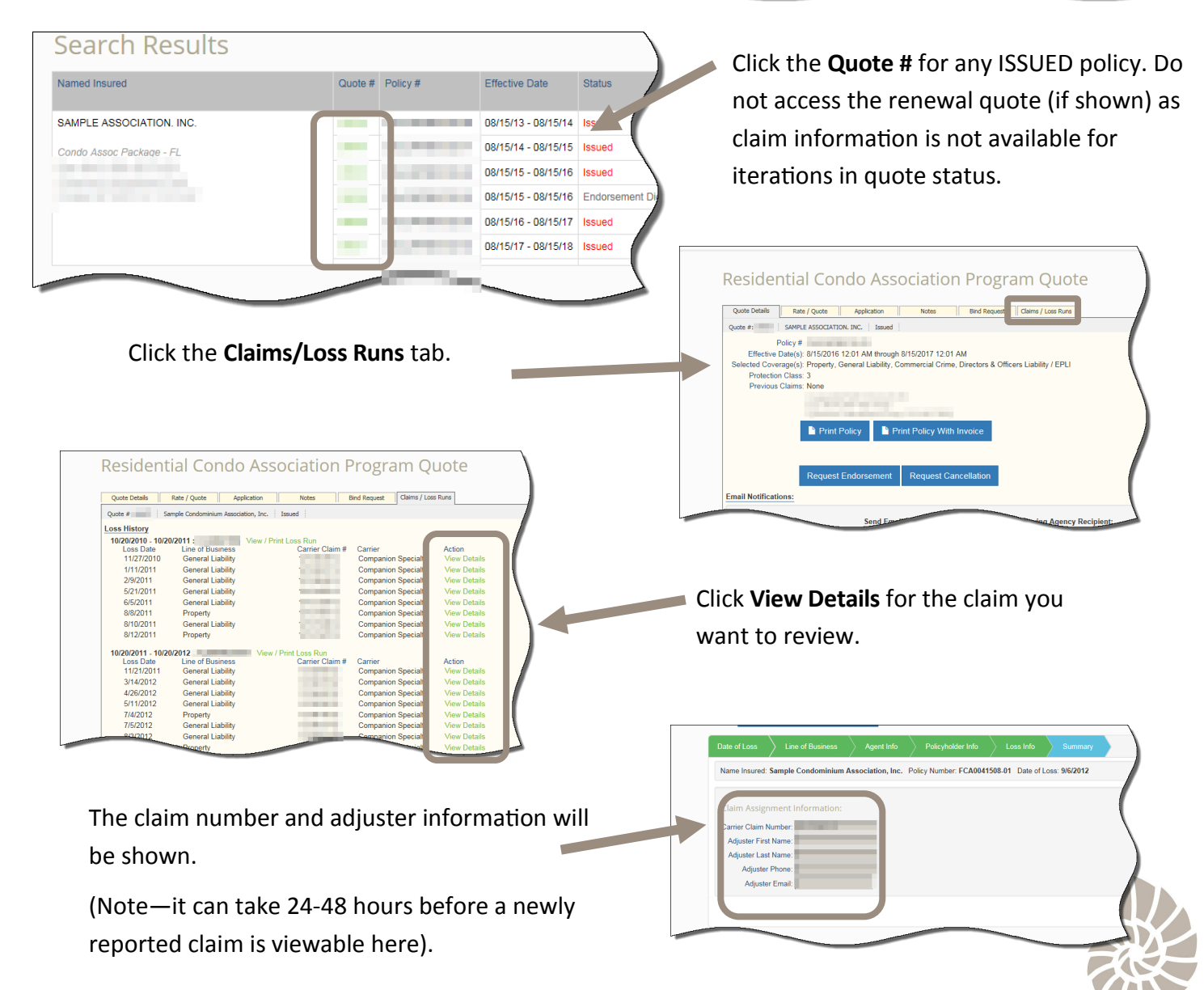